| HIT-Heimtiermodul<br>Workflow Tierärztinnen )*                                                                      |                                                                 |                                                                                                    |                                                                                                    |                                                                               |  |  |  |
|----------------------------------------------------------------------------------------------------|-----------------------------------------------------------------|----------------------------------------------------------------------------------------------------|----------------------------------------------------------------------------------------------------|-------------------------------------------------------------------------------|--|--|--|
| Arbeitsschritt                                                                                                    | Ereignis                                                        | Problem/Meldung                                                                                                    | Vorgehensweise f. Abhilfe                                                                                                    | Ansprechpartner                                                               |  |  |  |
| Ermächtigung zur Ausstellung von<br>EU-Heimtierausweisen inkl.<br>Registrierung (Zuteilung einer<br>Betriebsnummer) | Antragstellung; ggf. Vordruck verwenden                         | Prüfen, ob bereits Betriebsnummer vorhanden<br>ist                                                                                                    |                                                                                                    | zuständiges Veterinäramt                                                      |  |  |  |
| Zuteilung von Betriebsnummer<br>und PIN durch<br>Adressdatenstelle/zust. Stelle                                     |                                                                 | Vergessen der Betriebsnummer oder PIN                                                                                                    | an Adressdatenstelle/zust. Stelle des Landes wenden                                                                                                    | Adressdatenstelle der<br>Tierseuchenkasse NRW;<br>tierseuchenkasse@lwk.nrw.de |  |  |  |
| Änderung der Adressdaten                                                                                            | Adressdaten nicht mehr aktuell                                  | EU-Heimtierausweise werden ausschließlich an<br>die in HIT hinterlegte Adresse versendet                                                                                                | an Adressdatenstelle/zust. Stelle des Landes und zuständiges<br>Veterinäramt wenden                                                                                                    | Adressdatenstelle der<br>Tierseuchenkasse NRW;<br>tierseuchenkasse@lwk.nrw.de |  |  |  |
| EU-Heimtierausweise online über<br>HIT bestellen                                                                    | Anmelden in der HIT-Datenbank unter<br>www.hi-tier.de           | Zugangsdaten/PIN nicht korrekt                                                                                                    | an Adressdatenstelle/zust. Stelle des Landes wenden                                                                                                    | Adressdatenstelle der<br>Tierseuchenkasse NRW;<br>tierseuchenkasse@lwk.nrw.de |  |  |  |
|                                                                                                    | Anklicken des Menupunktes "Bestellung von<br>Heimtierausweisen" |                                                                                                    |                                                                                                    |                                                                               |  |  |  |
|                                                                                                    | Auswahl der gewünschten Druckerei /<br>drucklegenden Stelle     | gewünschte Druckerei / drucklegende Stelle nicht<br>aufgeführt/gelistet                                                                                                    | direkt an Druckerei / drucklegende Stelle wenden; Bestellung<br>nicht über HIT möglich<br>Hinweis: nur in Deutschland zugelassene Druckereien /<br>drucklegende Stellen dürfen EU-Heimtierausweise an in<br>Deutschland ansässige Tierärztinnen ausgeben | gewünschte Druckerei /<br>drucklegende Stelle                                 |  |  |  |
|                                                                                                    | Anzahl der gewünschten EU-Heimtierausweise<br>eingeben          | a) Stückzahl über 999 = nicht möglich, es<br>erscheint eine entsprechende Fehlermeldung in<br>rot<br>b) Stückzahl von 500 bis 999 = Nachfrage, ob<br>diese hohe Stückzahl gewünscht ist | a) Stückzahl unter 1.000 auswählen<br>b) Falls Stückzahl gewünscht = "Bestätigen" anklicken                                                                                                    | ggf. Hilfetext lesen (= gelb<br>unterlegtes Fragezeichen<br>anklicken)        |  |  |  |
|                                                                                                    | ggf. Eingabe der Kontaktdaten                                   | dient ausschließlich für Rückfragen durch die<br>Druckerei / drucklegende Stelle, nicht zur<br>Änderung der Adressdaten                                                                 | Falls Adressänderung nötig siehe oben "Änderung<br>Adressdaten"                                                                                                    |                                                                               |  |  |  |
|                                                                                                    | Anklicken "Bestellung vorbereiten"                              | auf Nachfragen achten                                                                                                    | diese ggf. entsprechend bearbeiten und "bestätigen"<br>anklicken                                                                                                    | ggf. Hilfetext lesen (= gelb<br>unterlegtes Fragezeichen<br>anklicken)        |  |  |  |

|                                                                                | Abschließen der Bestellung                                                                                | Prüfen der Angaben der Bestellung                                                        | "Kostenpflichtig bestellen" anklicken, sofern alle Angaben<br>zutreffend sind<br>-> Bestellung erfolgreich wenn folgende Meldung erscheint:<br>"Die Meldung wurde abgespeichert" und die Bestellung in der<br>darunter stehenden Tabelle aufgeführt ist.                                                                                                    |                                                                        |
|--------------------------------------------------------------------------------|----------------------------------------------------------------------------------------------------|------------------------------------------------------------------------------------------|----------------------------------------------------------------------------------------------------|------------------------------------------------------------------------|
| Bestellung stornieren                                                          | falsche Bestellung wurde abgesetzt                                                                        |                                                                                          | im Menu "Meldungsubersicht Bestellung" anklicken<br>zum Einschränken der Anzeige ggf. Bestelldatum eingeben<br>auf "Anzeigen" klicken<br>zu stornierende Bestellung durch Klicken auf das Datum der<br>falschen Bestellung auswählen, entsprechender Datensatz<br>wird aufgerufen<br>auf "Stornieren" klicken<br>Stornierung erfolgreich wenn folgende Meldung erscheint:<br>"Die Meldung wurde storniert"                                                                                                    | ggf. Hilfetext lesen (= gelb<br>unterlegtes Fragezeichen<br>anklicken) |
| Bestellung ändern                                                              | falsche Bestellung wurde abgesetzt                                                                        |                                                                                          | im Menu "Meldungsübersicht Bestellung" anklicken<br>zum Einschränken der Anzeige ggf. Bestelldatum eingeben<br>auf "Anzeigen" klicken<br>zu ändernde Bestellung durch Klicken auf das Datum der<br>falschen Bestellung auswählen, entsprechender Datensatz<br>wird aufgerufen<br>gewünschte Korrekturen vornehmen<br>auf "Ändern" klicken<br>Änderung erfolgreich wenn folgende Meldung erscheint: "Die<br>Meldung wurde ausgeführt und als Änderung gespeichert."                                                                                                    | ggf. Hilfetext lesen (= gelb<br>unterlegtes Fragezeichen<br>anklicken) |
| Dokumentation der Ausstellung<br>des EU-Heimtierausweises in HIT<br>(optional) | Dateneingabe:<br>a) nur Eingabe des Ausstellungsdatums oder<br>b) mit Detaildaten zum Tier und zum Halter | a) "Vereinfachte Ausgabe zum Anklicken"<br>b) "Ausgabe Heimtierausweise mit Detaildaten" | zu a)   - für Anzeige aller auswählbaren EU-Heimtierausweise   "Anzeigen" anklicken   - ggf. durch Datumsauswahl bei "Zuteilung" Auswahl   einschränken   - Ausstellungsdatum ("Ausgabedatum") eingeben und "Art   der Ausgabe" auswählen   - zugehörige Ausweisnummern durch Anhaken auswählen   und unter der Tabelle "Speichern" anklicken   - Meldung erfolgreich wenn "Die Meldung wurde   abgespeichert." angezeigt wird   zu b)   - Eingabe zunächst wie unter a)   - sofern "freiwillige Angaben" aufgefüllt werden sollen, muss   unter "Einverständnis" (des Tierhalters) "ja" angeklickt   werden   - Speichern der Daten durch "Einfügen" anklicken | ggf. Hilfetext lesen (= gelb<br>unterlegtes Fragezeichen<br>anklicken) |

| Dokumentation stornieren                                                                                                    | fehlerhafte Dokumentation erstellt |                | im Menu "Meldungsübersicht Ausgabe" anklicken<br>zum Einschränken der Anzeige ggf. "Ausgabedatum"<br>eingeben<br>auf "Anzeigen" klicken<br>zu stornierende Heimtierausweisnummer durch Klicken auf<br>die Ausweisnummer auswählen, entsprechender Datensatz<br>wird aufgerufen<br>auf "Stornieren" klicken<br>Stornierung erfolgreich wenn folgende Meldung erscheint:<br>"Die Meldung wurde storniert"                                                    | ggf. Hilfetext lesen (= gelb<br>unterlegtes Fragezeichen<br>anklicken) |  |  |  |  |
|----------------------------------------------------------------------------------------------------|------------------------------------|----------------|----------------------------------------------------------------------------------------------------|------------------------------------------------------------------------|--|--|--|--|
| Dokumentation ändern                                                                                                    | fehlerhafte Dokumentation erstellt |                | im Menu "Meldungsübersicht Ausgabe" anklicken<br>zum Einschränken der Anzeige ggf. Ausgabedatum eingeben<br>auf "Anzeigen" klicken<br>zu ändernde Heimtierausweisnummer durch Klicken auf die<br>Ausweisnummer auswählen, entsprechender Datensatz wird<br>aufgerufen<br>gewünschte Korrekturen vornehmen<br>auf "Ändern" klicken<br>Änderung erfolgreich wenn folgende Meldung erscheint: "Die<br>Meldung wurde ausgeführt und als Änderung gespeichert." | ggf. Hilfetext lesen (= gelb<br>unterlegtes Fragezeichen<br>anklicken) |  |  |  |  |
|                                                                                                    |                                    |                |                                                                                                    |                                                                        |  |  |  |  |
| ) "Aus Grunden der Lesbarkeit wurde im Text die weibliche Form gewanit. Die Angaben beziehen sich aber auf Angehörige beider Geschlechter. |                                    |                |                                                                                                    |                                                                        |  |  |  |  |
| Legende:                                                                                                    | grundsätzliche Fragestellungen     | Bestellvorgang |                                                                                                    |                                                                        |  |  |  |  |
|                                                                                                    | Bestellung stornieren oder ändern  | Dokumentation  |                                                                                                    |                                                                        |  |  |  |  |